## **Topcon Settings**

## **NTRIP Settings:**

From the Home Screen click Configuration.

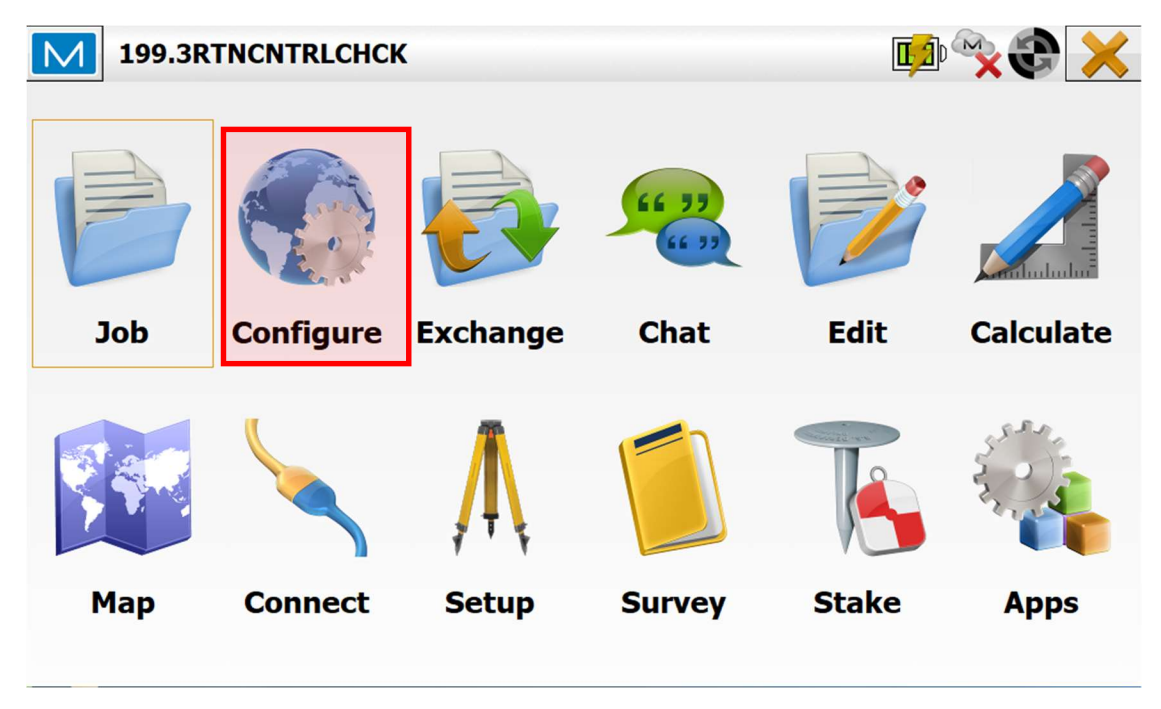

Click Survey

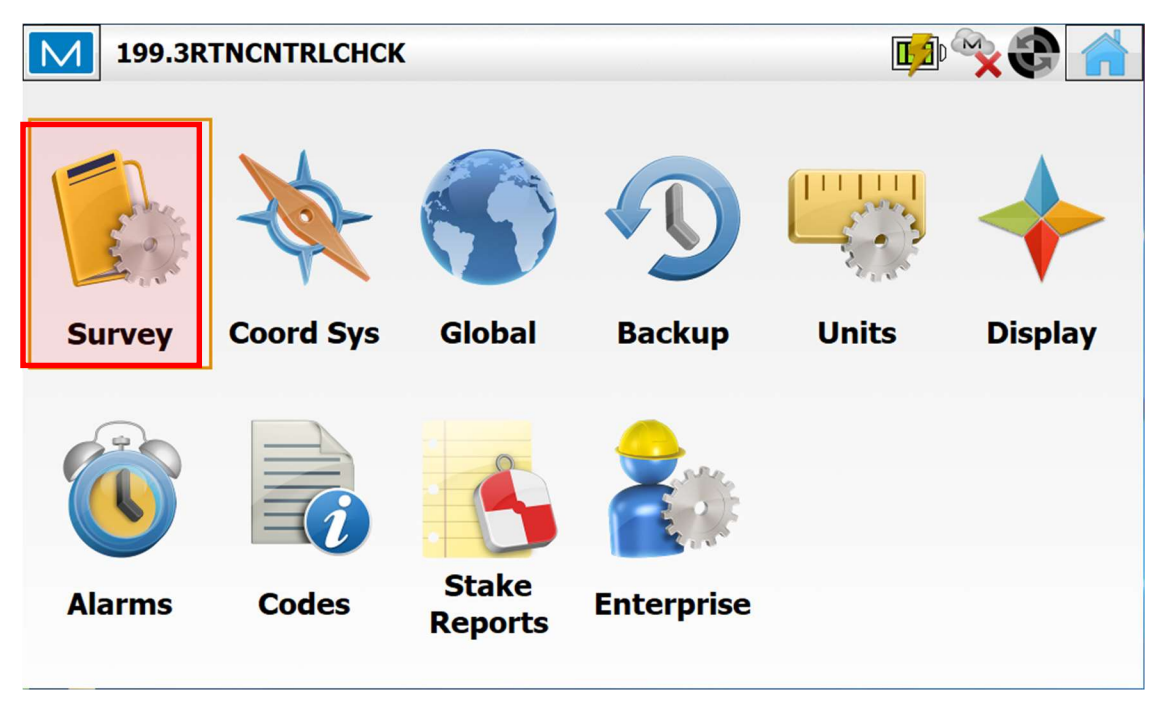

In the GNSS Configuration click Edit.

| M     | Job Configuration    |               |                          |
|-------|----------------------|---------------|--------------------------|
| Opt   | tical Configuration  |               |                          |
| 9     | <default></default>  |               |                          |
|       |                      |               | Edit Select from Library |
| _ GNS | SS Configuration ——— |               |                          |
|       | Hiper IaRTN          |               |                          |
|       |                      |               | Edit Select from Library |
|       | Configuration        |               |                          |
|       |                      |               |                          |
|       | Name                 | IaRTN         |                          |
|       | Туре                 | Network RTK   | •                        |
|       | Corrections          | MAC           | •                        |
|       | Protocol             | NTRIP 2.0/1.0 | •                        |
|       |                      |               |                          |
|       |                      |               |                          |
|       |                      |               | Next >>                  |

Click Next

| Receiver Make                            |         | $\checkmark$ | X |
|------------------------------------------|---------|--------------|---|
| Simulation Mode<br>Rover<br>Manufacturer | Topcon  |              |   |
| Post Processing                          |         |              |   |
|                                          | << Back | lext >>      |   |

Click Next

| Rover Receiver    | $\checkmark$ ×  |
|-------------------|-----------------|
| External Receiver | Bluetooth       |
| Receiver Model    | HiPer HR        |
| Serial Number     |                 |
| Elevation Mask    | 13 deg          |
|                   |                 |
| Antenna           | HiPer HR        |
| The Ant Height    | 6.562 USft      |
| Peripherals       | << Back Next >> |

Click Next

| Rover Radio   |                                         |            | $\checkmark$ X |
|---------------|-----------------------------------------|------------|----------------|
| Connect to    | Receiver                                | Controller |                |
| Type<br>Model | Internal Cellular<br>Existing Network C | onnection  | •              |
|               |                                         |            |                |
|               |                                         |            |                |
|               |                                         |            |                |
|               |                                         |            |                |
|               |                                         | << Back    | Next >>        |

## **Click Next**

| Internet A | ddress  |                | $\checkmark$ X |
|------------|---------|----------------|----------------|
| Label      | Address |                |                |
|            |         |                |                |
|            |         |                |                |
|            |         |                |                |
|            |         |                |                |
|            |         |                |                |
|            |         |                |                |
| Add        | Edit    | Delete         |                |
|            |         | << Back        | Next >>        |
| Add        | Edit    | Delete << Back | Next >>        |

Click Add

| Edit Internet Address |                      | $\checkmark$ | × |
|-----------------------|----------------------|--------------|---|
| Label                 | IARTN                |              |   |
| Address               | 165.206.203.10:10000 | ]            |   |
| Login                 | NTRIP_username       |              |   |
| Password              | NTRIP_password       |              |   |
|                       |                      |              |   |
|                       |                      |              |   |

Label the connection IaRTN. Enter the IP address and port number. User your NTRIP username and password from SBC. Click the green check mark.

| Μ  | Internet A | ddress               | $\checkmark$ | X |
|----|------------|----------------------|--------------|---|
| La | ibel       | Address              |              |   |
|    | IARTN      | 165.206.203.10:10000 |              |   |
|    |            |                      |              |   |
|    |            |                      |              |   |
|    |            |                      |              |   |
|    |            |                      |              |   |
|    | Add        | Edit Delete          |              |   |
|    |            | << Back Ne           | ext >>       |   |

Click Next.

| Position in GG | A              |         |        |                 |   | $\checkmark$ | X |
|----------------|----------------|---------|--------|-----------------|---|--------------|---|
|                | Automatic Rove | er Pos  |        |                 |   |              |   |
|                | Select point   |         |        |                 |   |              |   |
|                | _ WGS84(m)     |         |        |                 |   |              |   |
|                | Lat            | 0°00    | 00.000 | 000"            |   |              |   |
|                | Lon            | 0°00'   | 00.000 | )00"            |   |              |   |
|                | Ellipsoidal ht | 0.000   | )      |                 |   |              |   |
|                | Remind when c  | connect | ing to | VRS mount point |   |              |   |
|                |                |         |        |                 |   |              |   |
|                |                |         |        | << Back         | N | ext >>       |   |

Check 'Automatic Rover Pos' this step will send the GGA message to the RTN server when you log in.

Click Next

\*\* The next 9 screens are to be set up according to your preferences. \*\*

On the Tacking screen check on the constellations that are available according to your equipment.

| Tracking        |                 |
|-----------------|-----------------|
| Use GPS         | ✓ Use GLONASS   |
| ✓ Use BDS       | ✓ Use Galileo   |
| ✓ Use QZSS      | Use NavIC       |
| ✓ Use SBAS      |                 |
| Use all signals |                 |
|                 | << Back Next >> |

Click Next through the last windows or click the green check mark in the top right corner to finish the set up.

## Mount Point List:

From the Home screen click Connect

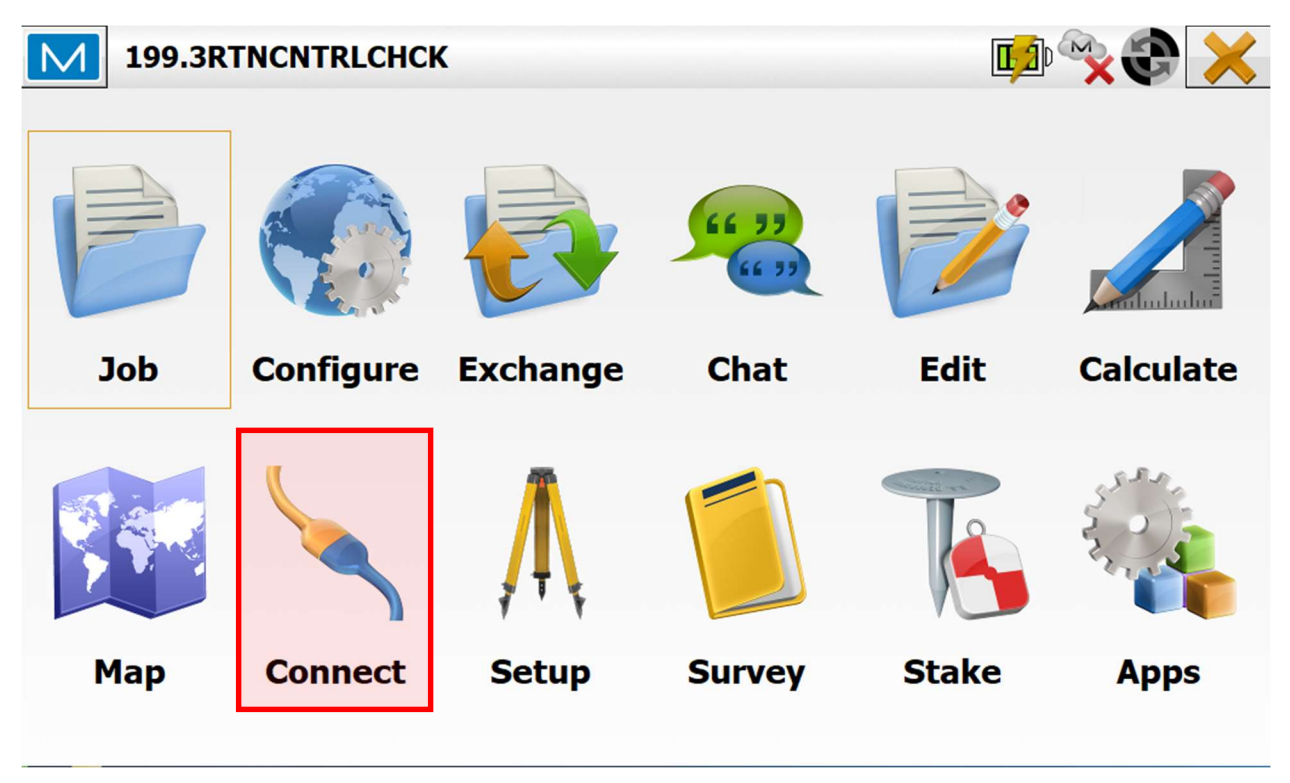

Click Connect

| Connections        |                     | × 🗘 📩 |
|--------------------|---------------------|-------|
| General Enterprise |                     |       |
| Hybrid Positionin  | g™                  |       |
| Optical            | <default></default> |       |
| GNSS               | My Network RTK      | 🚯     |
| Connect to last    | used BT device      |       |
| Prompt for conn    | ection at startup   |       |
|                    | Connect             |       |

Select the mount point from the list.

| Connections                                           | <b>~~</b>      |
|-------------------------------------------------------|----------------|
| General Enterprise Network                            |                |
| Maunt Dainte Deguart                                  |                |
| Mount Points Request                                  |                |
| ✓ NTRIP Caster Connection                             |                |
|                                                       |                |
| IaRTN (165.206.203.10:10000)                          |                |
| RTK_DEMO_MP;0;0;0;GPS+GLO;N/A;0;RTCM 3.0;0;NTRIP;STR; | - <i>i</i> - S |
| Connected to the caster.                              | ^              |
|                                                       | ~              |
| Stop                                                  | Disconnect     |